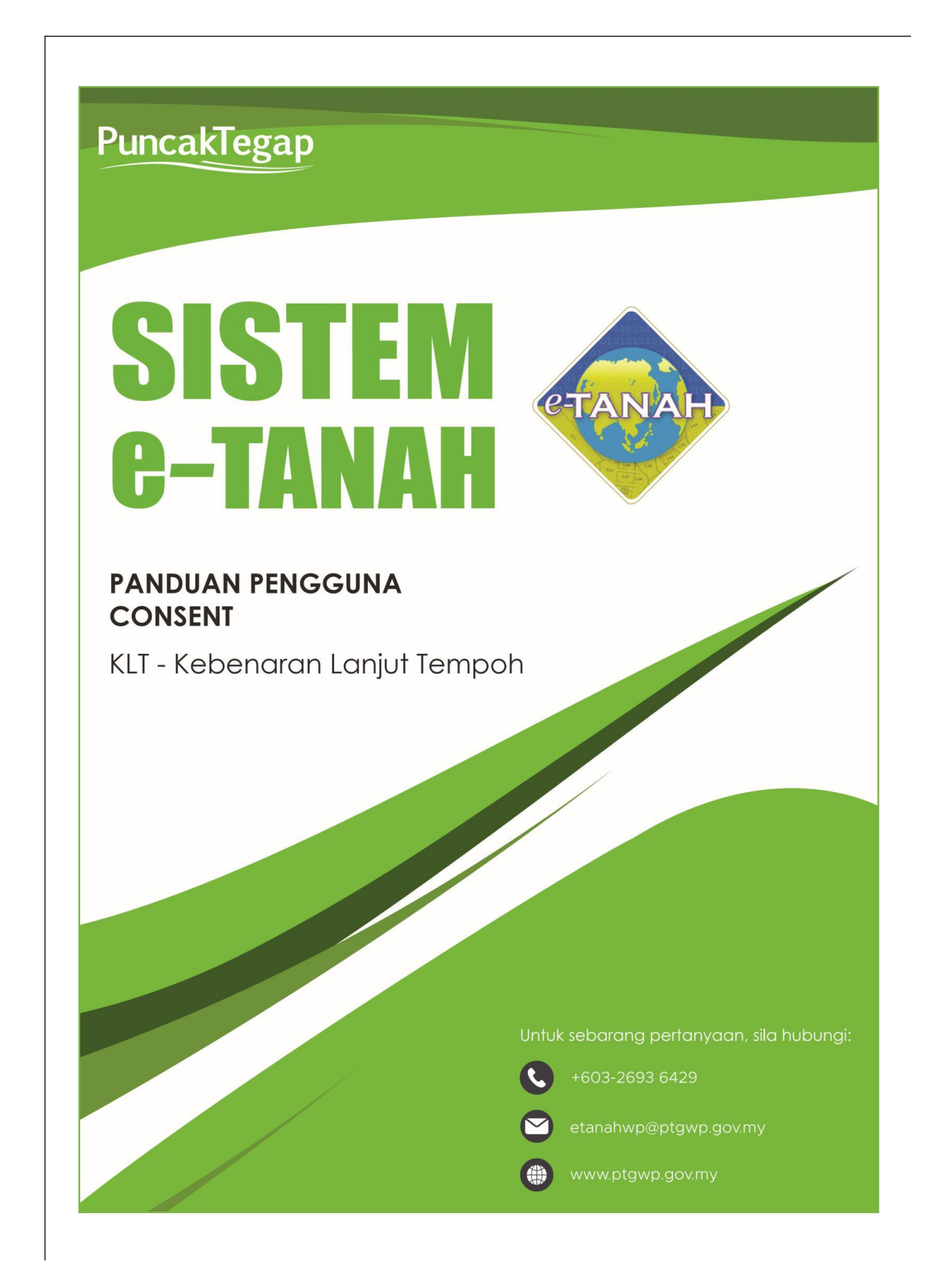

## LOG MASUK AKAUN PENGGUNA

• Untuk membuat Permohonan, lawat laman web <u>www.ptgwp.gov.my</u> dan klik Portal Awam e-Tanah.

| CONTRACTOR OF CONTRACTOR OF CO | PORTALAWAM<br>NAH DAN GALIAN WILAYAH PERSEKUTUAN<br>CUKAA<br>DOMPAN<br>2021                                                                                                    | Log Masuk   Daftar Pengguna   Sodan Lozim   Portal PPTGWP<br>unin, 20 September 2021                                                                                                    |
|----------------------------------------------------------------------------------------------------|----------------------------------------------------------------------------------------------------|----------------------------------------------------------------------------------------------------|
| MAKLUMAN DAN INFO<br>Pelaksanaan Permohanan Carian Rasmi Ha<br>Tatian Sepenuhnya<br>Tarihi Kanaikini: 25 Oga 2021<br>Pembayaran Cukai Tanah dan Cukai Petu<br>JornPAY Mulai 2. Ogos 2021<br>Tarihi Kanaikini: 30 Julai 2021                                                                                                    | RMASI SEMASA<br>kmilik WP Kuala Lumpur Atas<br>ak WP Kuala Lumpur Melalui                                                                                                    | P E R K H I D M A T A N<br>eBayaran<br>eSemakan<br>Carian Kod Firma<br>Manual Pengguna<br>Soal Selidik                                                                                                    |
| Helpdest Perkhidmatan e-Tanah WP<br>+683-2683 6429 È atanahwapipingwa govimy<br>Pejabat Pengarah Tanah dan Galan Wilayah Penselutuan Putrajaya<br>Ara G, Bek Selaman Sain Mingah<br>Presint 2, Nuart Erabatuan<br>e2000 Futrajaya                                                                                                    | Dasar privasi   Dasar Keselamatan   Penafian<br>Pejabat Pengarah Tanah dan Galam Wilayah Persekuan kuala Lumpur<br>Anan Gasharan Penghasian<br>2007 Buada Lumpur<br>50378 Buada Lumpur | Pejobot Pengarah tanan dari adara Wilayah Pensekutuan Labuan<br>Kompleki Ujan Netari Visa Batan<br>Kompleki Ujan Sabata Sulayah Pensekutuan Labuan<br>Kompleki Ujan Netari Matana Sabata 19893<br>86893 Labuan |

• Klik Log Masuk.

|                                                                                                    | 🤹 🍅 pejabat pengarah tai                                                                                                    |                                                                                                    | Log Masuk   aftar Pengguna   Soalan Lazim   Portal PPIGWP<br>Isnin, 20 September 2021                                                                                                    |
|----------------------------------------------------------------------------------------------------|----------------------------------------------------------------------------------------------------|----------------------------------------------------------------------------------------------------|----------------------------------------------------------------------------------------------------|
|                                                                                                    | BAYARRAN<br>Debil orustale der<br>Multai 2<br>BELA DATUHE SEMULA ARTANN VARA                                                                                             | PORTAL AWAM 0-<br>TANAH                                                                                                    | re Code: 12195<br>H: No. Akaun<br>H: No. Taiffon Mudan<br>H: No. Taiffon Mudan<br>H: No. Taiffon |
| 1. Contraction of the second second s | MAKLUMAN I<br>Pelaksinan Permohonan Car<br>Tarih Kenakin: 35 Ogo 201<br>Pembayaran Cukai Tanah dan Cukai Peta<br>Jom/A/ Mulai 2 Ogos 2021<br>Tarih Kenakin: 30 Juli 201  | k WP Kuala Lumpur Melalui                                                                                                    | PERKHIDMATAN<br>SBayaran<br>eSemakan<br>Carian Kod Firma<br>Manual Pengguna<br>Soal Selidik                                                                                                    |
|                                                                                                    | Helpdesk Perkhidmatan e-Tanah WP<br>🧈 1603-2693 6429 🛛 etanahwp@ptgwp.gov.my                                                                                             | Dasar privasi   Dasar Keselamatan   Penafian                                                                                                    | Guide OFPX VISA                                                                                                    |
| 9                                                                                                    | Pejabat Pengarah Transh dan Sallan Weyeth Reselutuan Putrajaya<br>kras 6, Bok 2, Manara San Weyeth<br>Presin 2, Rusal Pontajalaran Jergoon Feisekutuan<br>Solo Putrajaya | Pejabat Pengarah Tanah dan Balan Wilayah Fersekutuan Kuala Lumpur<br>Jata 6-4, Burnah Panakutuan<br>Jatan Hahamudan<br>20378 Kuda Lumpu<br>8, 929, Pentra Penami, Ing Ang Mand Penyekuan (1993) | Pejabat Pengarah Tarah dan Galan Welayah Bersekutuan Labuan<br>1603, Tingkat J. Aras Poslum<br>Kompleis Ujan Kewangan Yeli Sura (2009)<br>80993 Labuah                                                                                                    |

• Isi ID Pengguna dan Kata Laluan.

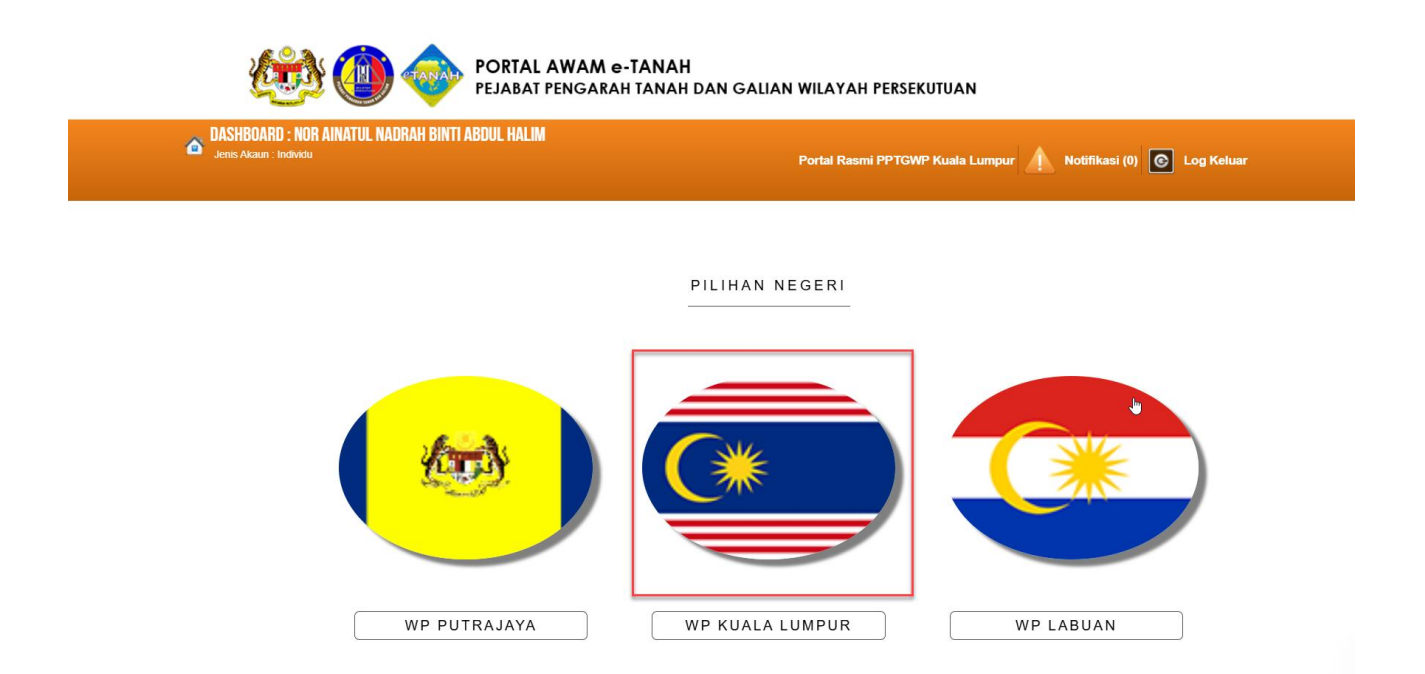

• Pilih Wilayah.

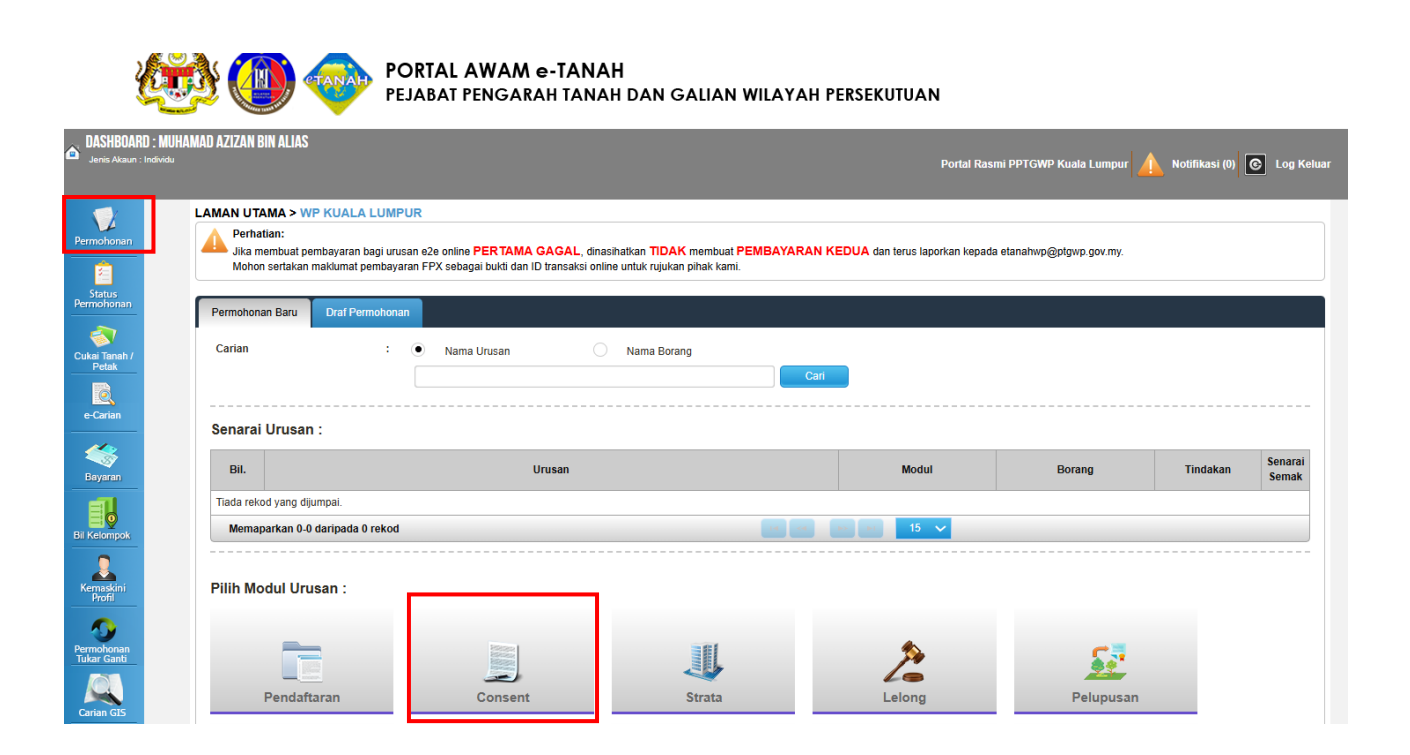

- Klik menu Permohonan. Senarai modul akan dipaparkan.
- Klik pada Consent.

| Jił<br>eta<br>Mo | ka membuat pembayaran bagi urusan e2e online PERTAMA GAGAL, dinasihatkan TIDAK<br>anahwp@ptgwp.gov.my.<br>ohon sertakan maklumat pembayaran FPX sebagai bukti dan ID transaksi online untuk rujukan | membuat <b>PEMBAYARAN H</b><br>pihak kami. | KEDUA dan terus lapork | kan kepada |
|------------------|----------------------------------------------------------------------------------------------------|--------------------------------------------|------------------------|------------|
| Permo            | honan Baru Draf Permohonan<br>n : • Nama Urusan Nama Borang                                                                                                    | Cari                                       |                        |            |
| Sena             | rai Urusan :                                                                                                    |                                            |                        |            |
| Bil.             | Urusan                                                                                                    | Modul                                      | Borang                 | Tindaka    |
| 1                | KGD(S) - Kebenaran Gadaian Strata                                                                                                    | Consent                                    | -                      | 7          |
| 2                | KGD(T) - Kebenaran Gadaian Tanah                                                                                                    | Consent                                    | -                      |            |
| 3                | KLT - Kebenaran Lanjut Tempoh                                                                                                    | Consent                                    | -                      |            |
| 4                | KPJK - Kebenaran Pajakan                                                                                                    | Consent                                    | -                      |            |
| 5                | KPJK(P) - Kebenaran Pindahmilik Pajakan                                                                                                    | Consent                                    | Jdl. 17                |            |
| 6                | KPM(S) - Kebenaran Pindahmilik Strata                                                                                                    | Consent                                    | Jdl. 17                |            |
| 7                | KPM(T) - Kebenaran Pindahmilik Tanah                                                                                                    | Consent                                    | Jdl. 17                |            |
| 8                | KPMGD(S) - Kebenaran Pindahmilik dan Gadaian Strata                                                                                                    | Consent                                    | Jdl. 17                |            |
| 9                | KPMGD(T) - Kebenaran Pindahmilik dan Gadaian Tanah                                                                                                    | Consent                                    | Jdl. 17                |            |
| 10               | KPMJ - Kebenaran Pukal                                                                                                    | Consent                                    | Jdl. 17                |            |
| 11               | KR1 - Kebenaran Rayuan                                                                                                    | Consent                                    | -                      |            |
| 12               | KWA - Kebenaran Perolehan Tanah oleh Warga Asing                                                                                                    | Consent                                    | Jdl.18                 |            |
| 13               | KWAL - Kebenaran Membida Tanah oleh Warga Asing                                                                                                    | Consent                                    | -                      |            |
| 14               | KWAP - Kebenaran Perolehan Tanah Kerajaan oleh Warga Asing (Pelupusan)                                                                                                    | Consent                                    | Jdl. 18                |            |

• Senarai urusan akan dipaparkan. Klik urusan yang dipohon.

## KLT – Kebenaran Lanjut Tempoh

## Maklumat Am

Permohonan untuk penambahan tempoh kelulusan yang telah dinyatakan pada surat kelulusan.

## Arahan.

- 1. Lengkapkan dan hantar borang Permohonan Atas Talian
- 2. Sila pastikan klik butang 'Simpan' untuk menyimpan maklumat permohonan.
- 3. Cetak Slip Permohonan Atas Talian (beserta borang permohonan dan senarai semak) dan hadir ke Kaunter Consent bagi serahan dokumen serta bayaran fi permohonan.

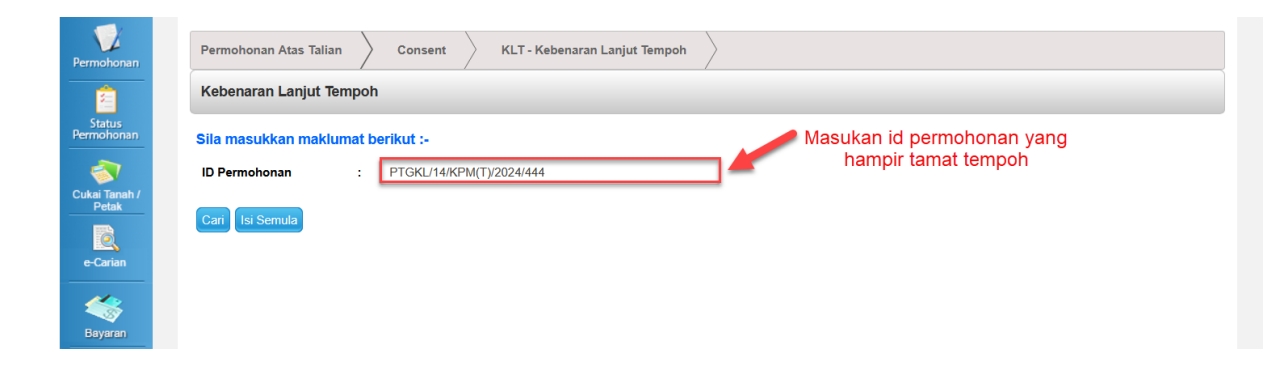

• Masukan id permohonan yang berkenaan untuk lanjut tempoh.

| Ê                                              | Kebenaran Pin                                                                                                    | dahmilik Tanah        |                                                    |                   |         |                                               |                               | 2                                     |
|------------------------------------------------|----------------------------------------------------------------------------------------------------|-----------------------|----------------------------------------------------|-------------------|---------|-----------------------------------------------|-------------------------------|---------------------------------------|
| Status<br>Permohonan<br>Cukai Tanah /<br>Petak | Arahan.         1. Lengkapkan dan hantar borang Permohonan Atas Talian         2. Cetak Slip Permohonan Atas Talian (beserta borang permohonan dan senarai semak)         3. Hadir ke Kaunter Bayaran (bagi membuat bayaran seperti tetera di Resit Bayaran)         4. Serah dokumen serta bayar (fipermohonan.         5. Sila pastikan klik butang 'Simpan' untuk menyimpan maklumat permohonan.         Iurusan Terdahulu       KEM/T). Kebanaran Piodabmilik Tanah |                       |                                                    |                   |         |                                               |                               |                                       |
| Bayaran                                        | ID Permohonan Terdahulu       :       PTGKL/14/KPM(T)/2024/444         Maklumat Hakmilik       @ Maklumat Pemohon       @ Maklumat Penerima Pindahmilik                                                                                                    |                       |                                                    |                   |         |                                               |                               |                                       |
|                                                |                                                                                                    |                       |                                                    | Dokumen Dise      | ertakan |                                               |                               |                                       |
| Bil Kelompok<br>Kernaskini<br>Profil           | Bil.                                                                                                    | Nama Dokumen          | Bilangan Yang<br>Perlu<br>Diserahkan Di<br>Kaunter | Lampiran          |         | Dokumen Dise<br>Sila Muatnaik 1<br>Dokumen Sa | ertakan -<br>Salinan<br>ahaja | Catatan                               |
| Permohonan<br>Tukar Ganti                      | 1 Sa                                                                                                    | linan Surat Kelulusan | 1                                                  |                   |         | Tidak disertaka                               | in.                           |                                       |
|                                                | Dokumen Tambahan                                                                                                    |                       |                                                    |                   |         |                                               |                               |                                       |
| Carian GIS                                     | BI. Nama Dokumen Lampiran Dokumen Disertakan Catatan Tiada rekod yang dijumpai. Tambah Hapus                                                                                                    |                       |                                                    |                   |         |                                               |                               |                                       |
|                                                | Cara Serahan                                                                                                    |                       |                                                    |                   |         |                                               |                               |                                       |
|                                                | Permohonan dari agensi kerajaan yang melibatkan pengecualian bayaran. (Sila ke kaunter unit consent terlebih dahulu bersama slip permohonan atas talian bagi tujuan pengesahan). Cara Serahan Dokumen : Kaunter Online                                                                                                    |                       |                                                    |                   |         |                                               |                               |                                       |
|                                                |                                                                                                    |                       |                                                    |                   |         |                                               | Sebelu                        | m Simpan Isi Semula Seterusnya Keluar |
| esk Perkhidmatan e-T<br>6429 🖂 etanahw         | ĩanah WP<br>ທກ@ntawn aov mv                                                                                                    |                       | Dasar Priva                                        | si   Maklum Balas |         |                                               |                               | GlobalSign OFFX VISA                  |

• Muatnaik Lampiran yang diminta (Pastikan Medan yang bertanda merah (\*) Wajib diisi dengan lengkap).

• Pilih Cara serahan Online dan Klik butang seterusnya.

| e-Carian                  | Urusan T                                                                                                    | Terdahulu                                                                                                    | u : KPM(T) - Kebenaran Pindahmilik Tanah |                         |                 |                   |          |             |           |                         |
|---------------------------|----------------------------------------------------------------------------------------------------|----------------------------------------------------------------------------------------------------|------------------------------------------|-------------------------|-----------------|-------------------|----------|-------------|-----------|-------------------------|
|                           | ID Permohonan Terdahulu : PTGKL/14/KPM(T)/2024/444                                                                                                    |                                                                                                    |                                          |                         |                 |                   |          |             |           |                         |
| Bayaran                   | 1 Mai                                                                                                    | Maklumat Hakmilik     2 Maklumat Pemohon     3 Maklumat Penerima Pindahmilik     4 Dokumen Disertakan     6 Bayaran |                                          |                         |                 |                   |          |             |           |                         |
| Bil Kelompok              |                                                                                                    |                                                                                                    |                                          |                         | Sena            | rai Urusan        |          | _           |           |                         |
|                           |                                                                                                    |                                                                                                    |                                          |                         | Senarai L       | lrusan            |          |             |           |                         |
| Kemaskini                 |                                                                                                    | Bil.                                                                                                    | Urusan/Perihal                           |                         | ID Hakmilik/Nom | bor Lot           | Bilangan | Fi          |           | Jumlah Perlu Bayar (RM) |
| Profil                    |                                                                                                    | 1                                                                                                    | Kebenaran Lanjut Tempo                   | Kebenaran Lanjut Tempoh |                 | 140006HSD00123510 |          | 50.00       |           | 50.00                   |
| Permohonan<br>Tukar Ganti |                                                                                                    |                                                                                                    |                                          |                         |                 |                   |          | Jumlah Baya | iran (RM) | 50.00                   |
|                           |                                                                                                    |                                                                                                    |                                          |                         | P               | erakuan           |          |             |           |                         |
| Carian GIS                | h GIS Dengan ini saya mengakui bahawa maklumat yang dinyatakan adalah benar.  Pihak Pejabat Tanah Dan Galian Wilayah Persekutuan Kuala Lumpur berhak untuk membatalkan permohonan ini sekiranya terdapat maklumat palsu dan tidak benar. Saya bersetuju dengan fi yang dinyatakan dan akan membuat bayaran penuh secara atas talian. |                                                                                                    |                                          |                         |                 |                   |          |             |           |                         |
|                           |                                                                                                    |                                                                                                    |                                          |                         |                 |                   |          |             | Sebelu    | um Simpan Bayar Ke      |

• Tandakan 🛛 🕞 pada perakuan dan klik butang bayar. Pilih Bank yang berkenaan dan buat pembayaraan.

| Ê                                              | Kebenaran Pindahmilik Tanah                                                                                                    |                                    |  |  |  |  |  |  |  |
|------------------------------------------------|----------------------------------------------------------------------------------------------------|------------------------------------|--|--|--|--|--|--|--|
| Status<br>Permohonan<br>Cukai Tanah /<br>Petak | Mishann       1. Lengkapkan dan hantar borang Permohonan Atas Talian         2. Cetak Slip Permohonan Atas Talian (beserta borang permohonan Atas Talian)         3. Hadir ke Kaunter Bayaran (bagi membuat bayaran seperti tertera di Resit Bayaran)         4. Serah dokumen serta bayar fi permohonan.         5. Sila pastikan klik butang 'Simpan' untuk menyimpan maklumat permohonan. |                                    |  |  |  |  |  |  |  |
| e-Carian                                       | an     Urusan Terdahulu     :     KPM(T) - Kebenaran Pindahmilik Tanah       ID Permohonan Terdahulu     :     PTGKL/14/KPM(T)/2024/444       Bayaran     @ Pengesahan Bayaran                                                                                                    |                                    |  |  |  |  |  |  |  |
| Bil Kelompok                                   |                                                                                                    | Resit Pembayaran / Payment Receipt |  |  |  |  |  |  |  |
| Kemaskini<br>Profil                            | Transaksi telah berjaya, terima kasih.                                                                                                    | · Kebenaran Laniut Tempoh          |  |  |  |  |  |  |  |
| <b>O</b>                                       | No. Rujukan / Reference No.                                                                                                    | : 14KLT2025000118                  |  |  |  |  |  |  |  |
| Permohonan<br>Tukar Ganti                      | ld. Transaksi / Transaction ld<br>Bank                                                                                                    | : 2504111105450090<br>: SBI Bank A |  |  |  |  |  |  |  |
| Carian GIS                                     | Tarikh & Masa / Date & Time                                                                                                    | : 11/04/2025 11:05:45              |  |  |  |  |  |  |  |
| Rekod Bayaran                                  | status<br>Amaun Bayaran Yang Telah Dijelaskan / Paid Amount (RM)                                                                                                    | : 50.00                            |  |  |  |  |  |  |  |
|                                                | Sebarang pertanyaan, sila hubungi talian e-Tanah Helpdesk +603-2693 6426                                                                                                    | Resit Keluar                       |  |  |  |  |  |  |  |

- Klik butang Resit untuk melihat resit bayaran .
- Klik butang Keluar untuk keluar dari permohonan.

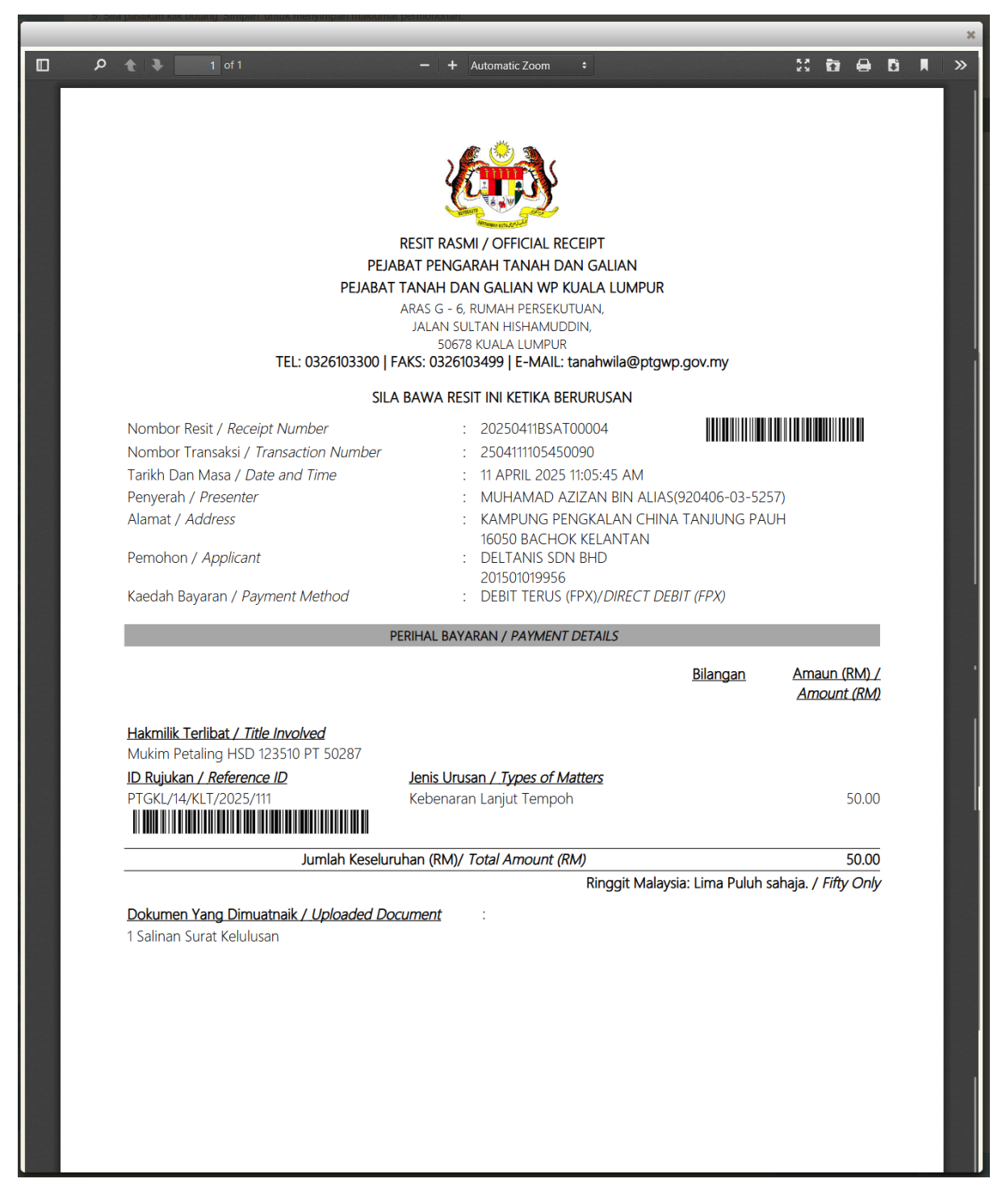

• Resit Permohonan telah dijana.